# PEP PASS ON PORTAL

## Parent Portal:

Next to picture of student it will say Documents need attention. You can click on that or on Documents in the left hand column

| Home               | Home                       |    |
|--------------------|----------------------------|----|
| Calendar           |                            | \$ |
| Assignments        |                            |    |
| Grades             | Documents Need Attention 1 |    |
| Grade Book Updates |                            |    |
| Attendance         |                            |    |
| Schedule           |                            |    |
| Fees               |                            |    |
| Documents          |                            |    |
| Message Center     |                            |    |
| More               |                            |    |

### Click on PEP Pass 2023-2024

| Today's Schedule           | 1 |
|----------------------------|---|
| No schedule.               |   |
| Documents Need Attention 1 | : |
| PEP Pass - 2023-2024       | > |

#### PEP PASS ON PORTAL

#### Read the form, and on PAGE 3 enter electronic signature:

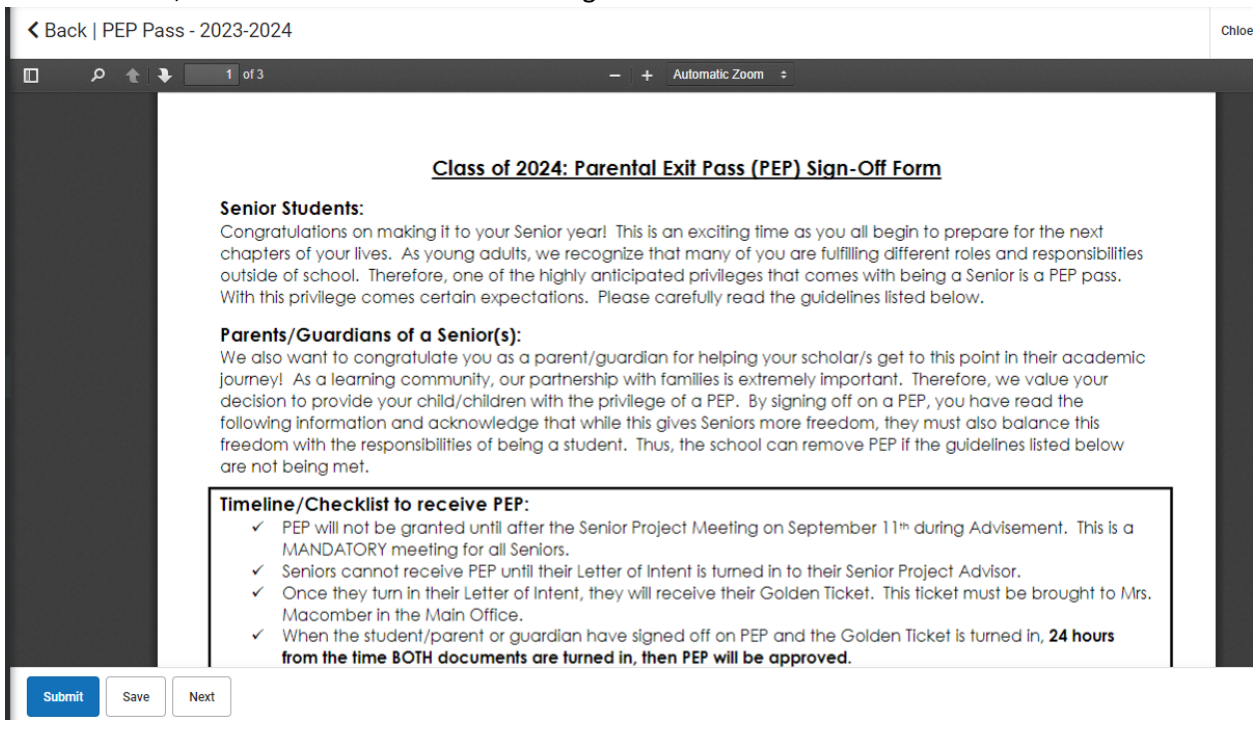

### PAGE 3: click on red tablet/pencil, then click SUBMIT

#### ✓ Back | PEP Pass - 2023-2024

| This electronic signature, for all purposes of leg     | al documents, is the same as a pen-and-paper signature or initial. |
|--------------------------------------------------------|--------------------------------------------------------------------|
| Parent/Guardian Signature                              | Click here to sign or decline                                      |
| Printed Name                                           |                                                                    |
|                                                        |                                                                    |
| Signature Pending                                      |                                                                    |
| Signature Pending<br>Student Signature                 | Date                                                               |
| Signature Pending<br>Student Signature                 | Date                                                               |
| Signature Pending<br>Student Signature<br>Printed Name | Date                                                               |

# PEP PASS ON PORTAL

Student Portal- click on PEP Pass or on Documents on the left hand side:

| Today's Schedule                   | 1 |
|------------------------------------|---|
| No schedule.                       |   |
| Documents Need Attention 1         | 1 |
| PEP Pass - 2023-2024<br>08/22/2023 | > |
| Assignments Due Today              | 1 |
| No assignments.                    |   |
| Assignments Due Tomorrow           |   |
| No assignments.                    |   |